# PAS A PAS SAISIE POUR UNE DEMANDE D'INEAT SOUS COLIBRIS

## PAGE N°1 - PREAMBULE

| ACADÉMIE<br>D'ORLÉANS-TOURS<br>Liberté<br>Résulté<br>Frateruité                                                                                                    |
|----------------------------------------------------------------------------------------------------|
| Accueil Personnels d'encadrement Premier degré Second degré Personnels BIATPSS Mes demandes                                                                                                    |
| Cliquer sur<br>CoulBRIS<br>CoulBRIS<br>COULBRIS<br>COULBRIS |
| RH - DEMANDE D'INÉAT                                                                                                    |
| Vous allez formuler une demande dans le cadre de la mobilité inter-départementale des enseignants du 1er degré. Cette démarche est personnelle et peut être étayée d'un<br>justificatif.<br>Vous trouverez ci-dessous les circulaires précisant les calendriers par département, au fur et à mesure leur publication.<br>Votre demande doit être faite en respéctant le calendrier du département concernant votre demande. A défaut, elle sera invalidée.                                                                                                    |
| <ul> <li>Pour le Cher : informations à venir</li> <li>Pour l'Eure-et-Loir : informations à venir</li> <li>Pour l'Indre : informations à venir</li> <li>Pour l'Indre et-Loire : informations à venir</li> <li>Pour l'Indre et-Loire : informations à venir</li> <li>Pour le Loire t-Cher : informations à venir</li> <li>Pour le Loire t-Cher : informations à venir</li> </ul>                                                                                                    |
| Ce formulaire a fait l'obiet d'une déclaration au titre du RGPD.                                                                                                    |
| Veuillez cocher la case ci-dessous pour confirmer que vous avez pris connaissance de ces éléments. * Cocher cette case Suivant Abandonner                                                                                                    |
| Cliquer sur suivant pour passer à la page N°2 « Votre identité »                                                                                                    |

#### Annexe 4 PAGE N°2 - VOTRE IDENTITE

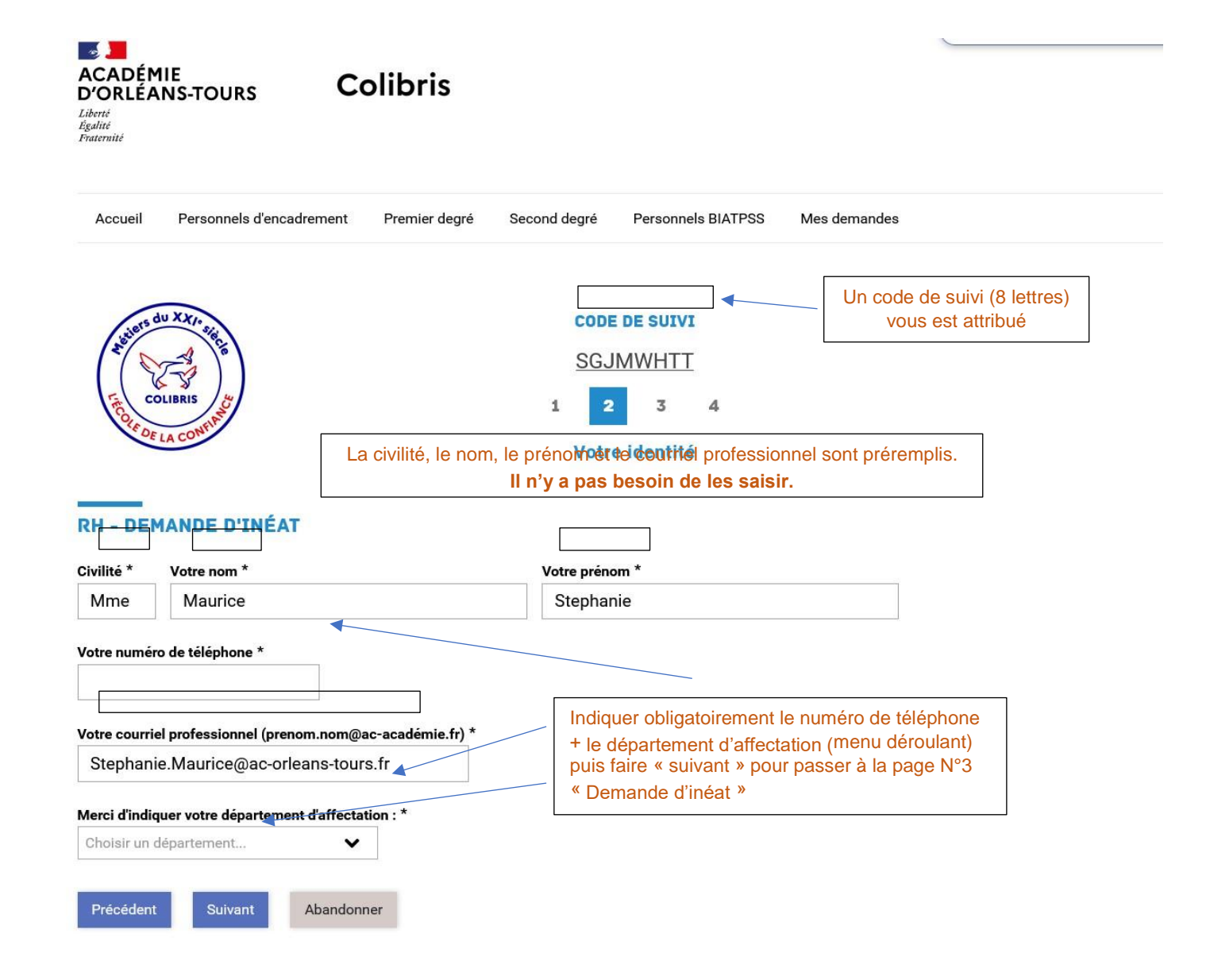

#### Annexe 4 PAGE N°3 - DEMANDE D'INEAT

| Accel       Mexande dimender       Percender       Resented BMATES       Mexanded BMATES         Accel       Descende dimender       Descende BMATES       Mexanded BMATES       Accelered BMATES         Accel       Descende dimender       Descende BMATES       Mexanded BMATES       Accelered BMATES         Accel       Descende dimender       Descende BMATES       Mexanded BMATES       Accelered BMATES         Accel       Descende BMATES       Descende BMATES       Descende BMATES       Descende BMATES         Accel       Descende BMATES       Descende BMATES       Descende BMATES       Descende BMATES         Accel       Descende BMATES       Descende BMATES       Descende BMATES       Descende BMATES         Accel       Descende BMATES       Descende BMATES       Descende BMATES       Descende BMATES       Descende BMATES         Accel       Descende BMATES       Descende BMATES       Descend BMATES       <                                                                     | ACADÉMIE<br>D'ORLÉANS-TOURS<br>Liberté<br>Égalité<br>Fraternité                                        | Colibris                                                                    |                            |                                            |                                                                        | ~                                                                                                    |                      |
|----------------------------------------------------------------------------------------------------|----------------------------------------------------------------------------------------------------|-----------------------------------------------------------------------------|----------------------------|--------------------------------------------|------------------------------------------------------------------------|----------------------------------------------------------------------------------------------------|----------------------|
| CDE DE SUYL   SUMWHIT   1   2   2   2   0                                                                                                    | Accueil Personnels d'encada                                                                            | rement Premier deg                                                          | ré Second degré            | Personnels BIA                             | TPSS Mes demande                                                       | S                                                                                                    |                      |
| RH - DEMANDE D'INÉAT  Ace vous obtenu une promesse d'exist à la rentrie scolaire précédente (2023) ?                                                                                                    | COLIBRIS UN XXII SKETCO<br>COLIBRIS<br>COLIBRIS                                                        |                                                                             | CODE<br>SGJ<br>1 2<br>Dema | E DE SUIVI<br>IMWHTT<br>3 4<br>nde d'inéat | Remplir obliga<br>marquées par<br>déroulant) pu<br>pour pass<br>« Dema | atoirement les cases<br>un astérisque (menu<br>uis faire « suivant »<br>er à la page N°4<br>ande d'inéat » |                      |
| Avez-vous obtenu une promesse d'exàst à la rentrée scolaire précédente (2022) ?* O ui O Non  Avez-vous participé aux permutations 2023 * Choisir une valeur  Département sollicité * Choisir une valeur  Département sollicité * Choisir une valeur  Département  DEM choisir une valeur (menu déroulant)  OEM choisir une valeur  Demande manuscrite d'EXEAT *  Depoaez un fichier ou cliquez pour en sélectionner un.  Courrier au format pdf, signé par vos sons - pièce obligatoie pour valider la demande  Veus pouvez ajoiter une eu plusieurs pièces complémentaires  Veus pouvez ajoiter une que uplusieurs pièces complémentaires  Veus fichier:  Possibilité d'ajouter des documents  Dépoaez un fichier ou cliquez pour en sélectionner un.  Autor fichier ou cliquez pour en sélectionner un.  Courrier au format pdf, signé par vos sons - pièce obligatoie pour valider la demande  Veus pouvez ajoiter une eu plusieurs pièces complémentaires  Veus pouvez ajoiter une que une plusieurs pièces complémentaires  Veus pouvez ajoiter une eu plusieurs pièces complémentaires  Veus pouvez ajoiter une que plusieurs pièces complémentaires  Veus pouvez ajoiter une que plusieurs pièces unpérient aliters  Veus pouvez ajoiter une que plusieurs pièces unpérient aliters  Veus pouvez ajoiter des documents  Dépoaez un fichier ou cliquez pour en sélectionner un.  Autor fichier ou cliquez pour en sélectionner un. | RH - DEMANDE D'INÉAT                                                                                   |                                                                             |                            |                                            |                                                                        |                                                                                                    |                      |
| Aver-vous participé aux permutations 2023 *<br>Choisir une valeur<br>Departement solicité *<br>Choisir une valeur<br>DEM choisir une valeur (menu déroulant)<br>Metir de la demande *<br>Choisir une valeur<br>Demande manuscrite dEXEAT *<br>Deposez un fichier ou cliquez pour en sélectionner un.<br>Courrier na format pdf, signé par vos soins - pièce obligatoire pour valider la demande.<br>Demande manuscrite dINEAT *<br>Deposez un fichier ou cliquez pour en sélectionner un.<br>Courrier na format pdf, signé par vos soins - pièce obligatoire pour valider la demande.<br>Deposez un fichier ou cliquez pour en sélectionner un.<br>Courrier na format pdf, signé par vos soins - pièce obligatoire pour valider la demande.<br>Deposez un fichier ou cliquez pour en sélectionner un.<br>Courrier na format pdf, signé par vos soins - pièce obligatoire pour valider la demande.<br>Deposez un fichier ou cliquez pour en sélectionner un.<br>Courrier na format pdf, signé par vos soins - pièce obligatoire pour valider la demande.<br>Deposez un fichier ou cliquez pour en sélectionner un.<br>Courrier su format pdf, signé par vos soins - pièce obligatoire pour valider la demande.<br>Deposez un fichier ou cliquez pour en sélectionner un.<br>Deposez un fichier ou cliquez pour en sélectionner un.<br>Deposez un fichier ou cliquez pour en sélectionner un.                                              | Avez-vous obtenu une promesse d'a                                                                      | exéat à la rentrée scolaiı                                                  | e précédente (2022) ? *    |                                            |                                                                        |                                                                                                    |                      |
| Departement sollicite * Choisir un département DEM choisir une valeur (menu déroulant) Motif de la demande * Choisir une valeur Demande manuscrite d'EXEAT * Déposez un fichier ou cliquez pour en sélectionner un. Courrier au format pdf, signé par vos sons - pièce obligatoire pour valider la demande. Deposez un fichier ou cliquez pour en sélectionner un. Courrier au format pdf, signé par vos sons - pièce obligatoire pour valider la demande. Déposez un fichier ou cliquez pour en sélectionner un. Courrier au format pdf, signé par vos sons - pièce obligatoire pour valider la demande. Déposez un fichier ou cliquez pour en sélectionner un. Courrier au format pdf, signé par vos sons - pièce obligatoire pour valider la demande Vous pouvez ajouter une ou plusieurs pièces complémentaires Vous pouvez jouter des documents justificatifis à la demande Déposez un fichier ou cliquez pour en sélectionner un.                                                                                                    | Avez-vous participé aux permutatio<br>Choisir une valeur                                               | ns 2023 *                                                                   | •                          | ou                                         | <u>Ch</u><br>- J'ai participé a<br>- Je n'ai pas pa                    | <u>ioisir une valeur</u> :<br>aux permutations informati<br>rticipé aux permutations ir                    | sées<br>ìformatisées |
| Motif de la demande *         Choisir une valeur         Demande manuscrite d'EXEAT *         Déposez un fichier ou cliquez pour en sélectionner un.         Courrier au format pdf, signé par vos soins - pièce obligatoire pour valider la demande.         Demande manuscrite d'INEAT *         Déposez un fichier ou cliquez pour en sélectionner un.         Courrier au format pdf, signé par vos soins - pièce obligatoire pour valider la demande.         Demande manuscrite d'INEAT *         Déposez un fichier ou cliquez pour en sélectionner un.         Courrier au format pdf, signé par vos soins - pièce obligatoire pour valider la demande         Vour pouvez ajoure nue ou plusieurs pièces complémentaires         Vour pouvez jourer ou eou plusieurs pièces complémentaires         Vour pouvez jourer des documents         justificatifs à la chemande         Déposez un fichier ou cliquez pour en sélectionner un.                                                                                                    | Département sollicité *<br>Choisir un département                                                      | ▼ ◀                                                                         |                            | EM choisir une                             | valeur (menu déroula                                                   | ant)                                                                                                    |                      |
| Choisir une valeur                                                                                                    | Motif de la demande *                                                                                  |                                                                             |                            |                                            | 、                                                                      | ,,,,,,,                                                                                                    |                      |
| Demande manuscrite d'EXEAT *  Déposez un fichier ou cliquez pour en sélectionner un.  Courrier au format pdf, signé par vos soins - pièce obligatoire pour valider la demande.  Demande manuscrite d'INEAT *  Courrier au format pdf, signé par vos soins - pièce obligatoire pour valider la demande.  Déposez un fichier ou cliquez pour en sélectionner un.  Courrier au format pdf, signé par vos soins - pièce obligatoire pour valider la demande.  Déposez un fichier ou cliquez pour en sélectionner un.  Courrier au format pdf, signé par vos soins - pièce obligatoire pour valider la demande  Currier au format pdf, signé par vos soins - pièce obligatoire pour valider la demande  Vous pouvez ajouter une ou plusieurs pièces complémentaires Votre fichier :  Possibilité d'ajouter des documents justificatifs à la demande  Ajouter une pièce supplémentaire                                                                                                    | Choisir une valeur                                                                                     | <b>v</b>                                                                    |                            |                                            |                                                                        |                                                                                                    |                      |
| Courter au format pai, signe par vos soins - pièce obligatoire pour valider la demande.       OBLIGATOIRE<br>pour toute demande         Cliquer sur le signe « + » pour<br>télécharger le document en PDF       Cliquer sur le signe « + » pour<br>télécharger le document en PDF         Courrier au format pdf, signé par vos soins - pièce obligatoire pour valider la demande       Déposez un fichier ou cliquez pour en sélectionner un.         Courrier au format pdf, signé par vos soins - pièce sobligatoire pour valider la demande       Déposez ajouter une ou plusieurs pièces complémentaires         Votre fichier :       Possibilité d'ajouter des documents<br>justificatifs à la demande       Déposez un fichier ou cliquez pour en sélectionner un.         Déposez un fichier ou cliquez pour en sélectionner un.       Déposez un fichier ou cliquez pour en sélectionner un.                                                                                                    | Demande manuscrite d'EXEAT *                                                                           | tin de ation de la d                                                        | Déposez un fichier ou cl   | liquez pour en sélec                       | ctionner un.                                                           | Courrier manuscrit à tél                                                                                   | écharger             |
| Cliquer sur le signe « + » pour<br>télécharger le document en PDF<br>Déposez un fichier ou cliquez pour en sélectionner un.<br>Courrier au format pdf, signé par vos soins - pièce obligatoire pour valider la demande<br>Courrier au format pdf, signé par vos soins - pièce obligatoire pour valider la demande<br>Courrier au format pdf, signé par vos soins - pièce obligatoire pour valider la demande<br>Courrier au format pdf, signé par vos soins - pièce obligatoire pour valider la demande<br>Courrier au format pdf, signé par vos soins - pièce obligatoire pour valider la demande<br>Courrier au format pdf, signé par vos soins - pièce somplémentaires<br>Courrier au format pdf, signé par vos soins - pièce obligatoire pour valider la demande<br>Déposez un fichier ou cliquez pour en sélectionner un.                                                                                                    | Demande manuscrite d'INEAT *                                                                           | Diece obligatoire pour valider la                                           | demande.                   |                                            |                                                                        | OBLIGATOIRE<br>pour toute deman                                                                            | ide                  |
| Déposez un fichier ou cliquez pour en sélectionner un.<br>Courrier au format pdf, signé par vos soins - pièce obligatoire pour valider la demande<br>Vous pouvez ajouter une ou plusieurs pièces complémentaires<br>Votre fichier :<br>Possibilité d'ajouter des documents<br>justificatifs à la demande<br>Déposez un fichier ou cliquez pour en sélectionner un.                                                                                                    |                                                                                                    |                                                                             |                            |                                            |                                                                        | Cliquer sur le signe « -<br>télécharger le documen                                                         | ⊦ » pour<br>t en PDF |
| Courrier au format pdf, signé par vos soins - pièce obligatoire pour valider la demande Vous pouvez ajouter une ou plusieurs pièces complémentaires Votre fichier :   Possibilité d'ajouter des documents justificatifs à la demande  Déposez un fichier ou cliquez pour en sélectionner un.  Ajouter une pièce supplémentaire                                                                                                    |                                                                                                    |                                                                             | Déposez un fichier ou cl   | liquez pour en séle                        | ctionner un.                                                           |                                                                                                    |                      |
| Possibilité d'ajouter des documents<br>justificatifs à la demande<br>Déposez un fichier ou cliquez pour en sélectionner un.                                                                                                    | Courrier au format pdf, signé par vos soins -<br>Vous pouvez ajouter une ou plusieu<br>Votre fichier : | pièce obligatoire pour valider la<br>I <mark>rs pièces complémenta</mark> i | demande<br>res             |                                            |                                                                        |                                                                                                    | _                    |
| Ajouter une pièce supplémentaire                                                                                                    | Possibilité d'ajouter de justificatifs à la d                                                          | es documents<br>emande                                                      | Déposez un fichier ou cl   | liquez pour en sélec                       | ctionner un.                                                           |                                                                                                    | Û                    |
|                                                                                                    | Ajouter une pièce supplémentaire                                                                       | L                                                                           |                            |                                            |                                                                        |                                                                                                    |                      |

### **PAGE N°4 - VALIDATION**

| ACADÉMIE<br>D'ORLÉANS-TOURS Colibris<br>D'ORLÉANS-TOURS Colibris<br>Insurant                                                                                                    |
|----------------------------------------------------------------------------------------------------|
| Accueil Personnels d'encadrement Premier degré Second degré Personnels BIATPSS Mes demandes                                                                                                    |
| CODE DE SUIVI<br>SGJMWHTT<br>1 2 3 4<br>Validation                                                                                                    |
| Vérifiez le contenu du formulaire puis cliquez sur « Valider ».     Vérifier la saisie puis valider                                                                                                    |
| PRÉAMBULE<br>Veuillez cocher la case ci-dessous pour confirmer que vous avez pris connaissance de ces éléments.                                                                                                    |
| VOTRE IDENTITÉ         Civilité       Votre nom         Mme       Maurice         Mme       Stephanie         Votre numéro de téléphone       0205060408         Votre courriel professionnel (prenom.nom@ac-académie.fr)       Stephanie.Maurice@ac-orleans-tours.fr         Merci dindiquer votre département d'affectation :       41 Loir-et-Cher |
| DEMANDE D'INÉAT         Avez-vous obtenu une promesse d'exéat à la rentrée scolaire précédente (2022) ?         Oui         Avez-vous participé aux permutations 2023         j'ai participé aux permutations informatisées         Département sollicité         36 Indre         Motif de la demande         Parent isolé                           |
| Demande manuscrite d'EXEAT                                                                                                    |
| Demande manuscrite d'INEAT                                                                                                    |
| Vous pouvez ajouter une ou plusieurs pièces complémentaires<br>Votre fichier :                                                                                                    |
|                                                                                                    |
| Précédent Valider Abandonner                                                                                                    |